### Hall For One How To

## **Step 1- Computer View**

Log in to Employee side of Paycom. Once on the home page, select the benefits section.

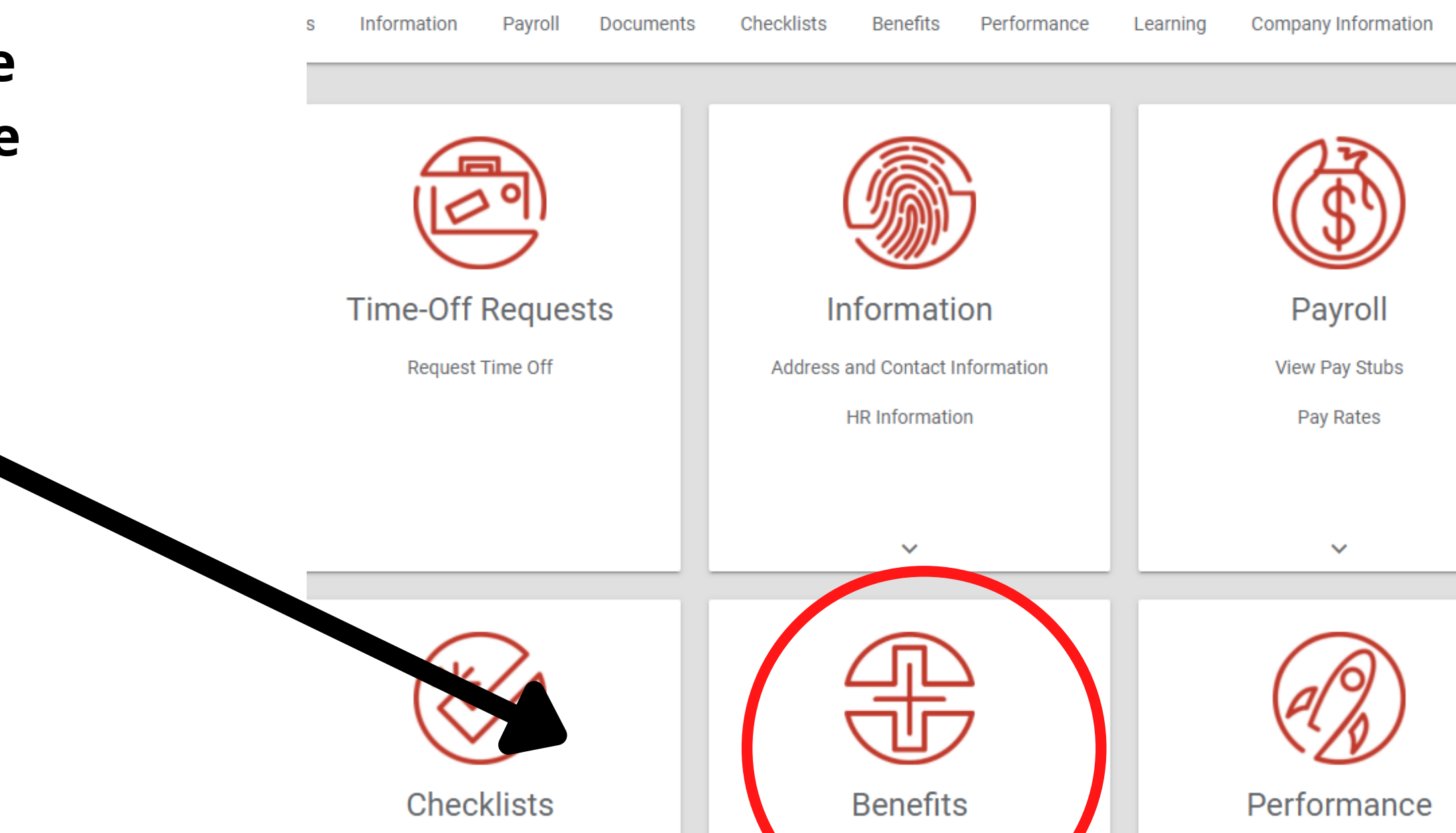

View My Checklists 0VM16 - HFI Management

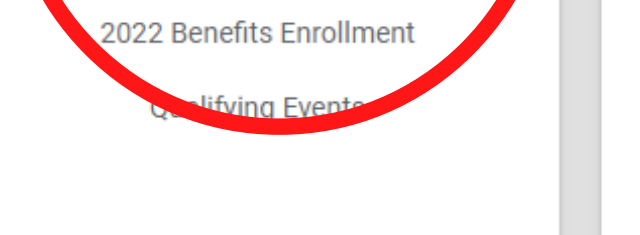

My Performance

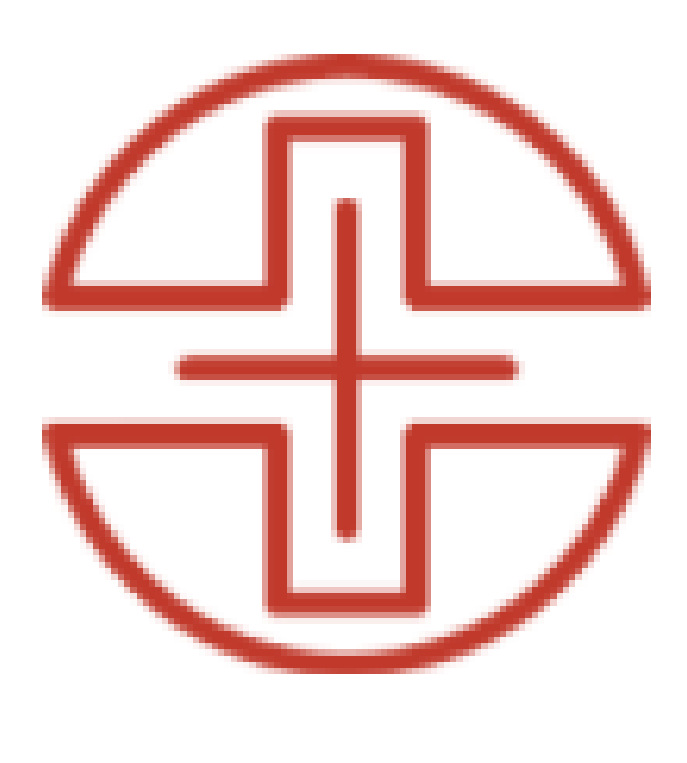

#### Benefits

2022 Benefits Enrollment

Select the 2022 Benefits Enrollment section.

**Qualifying Events** 

#### Hall For One How To

# Step 2

Select the Hall For One section in the side bar on the right.

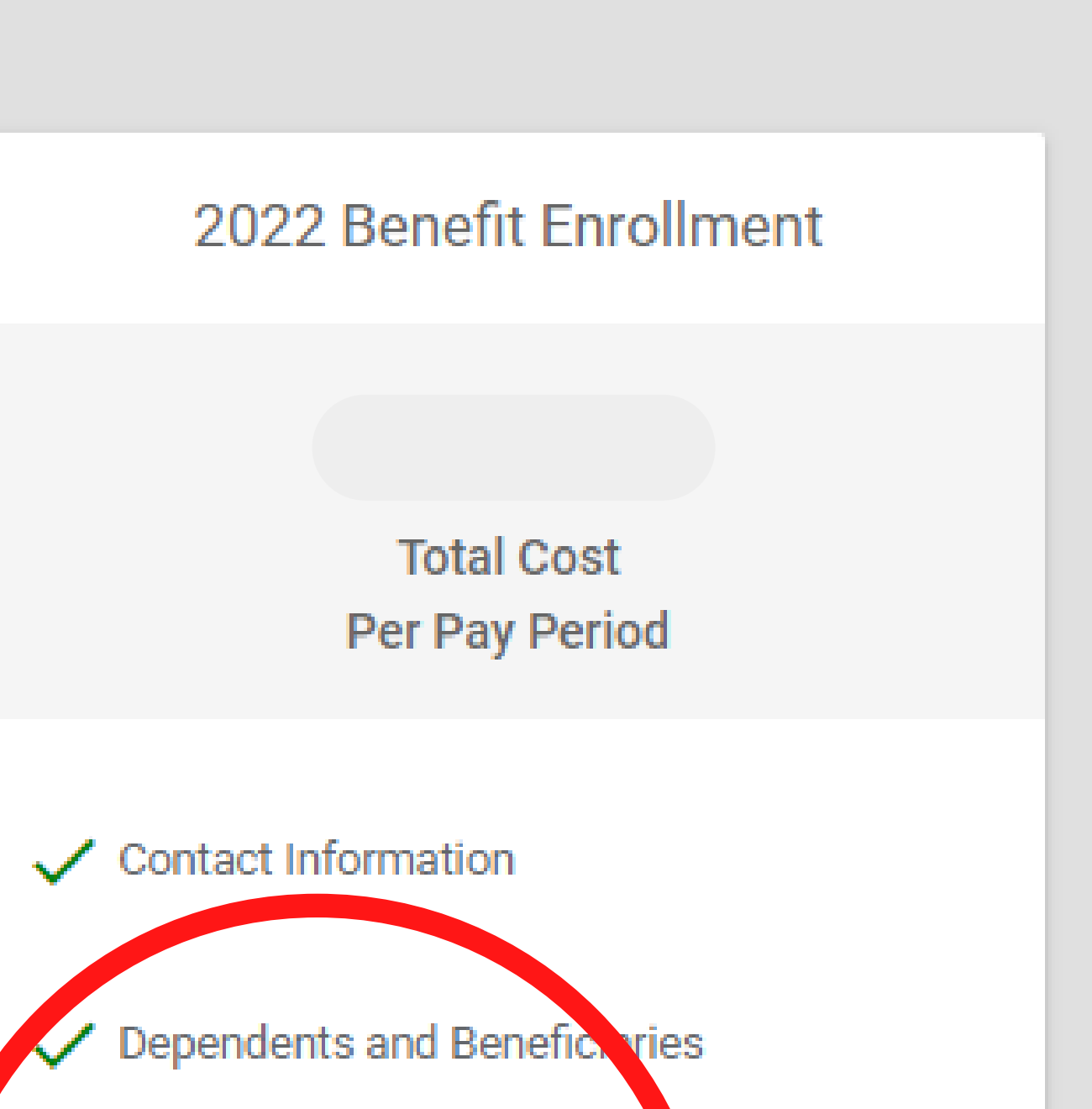

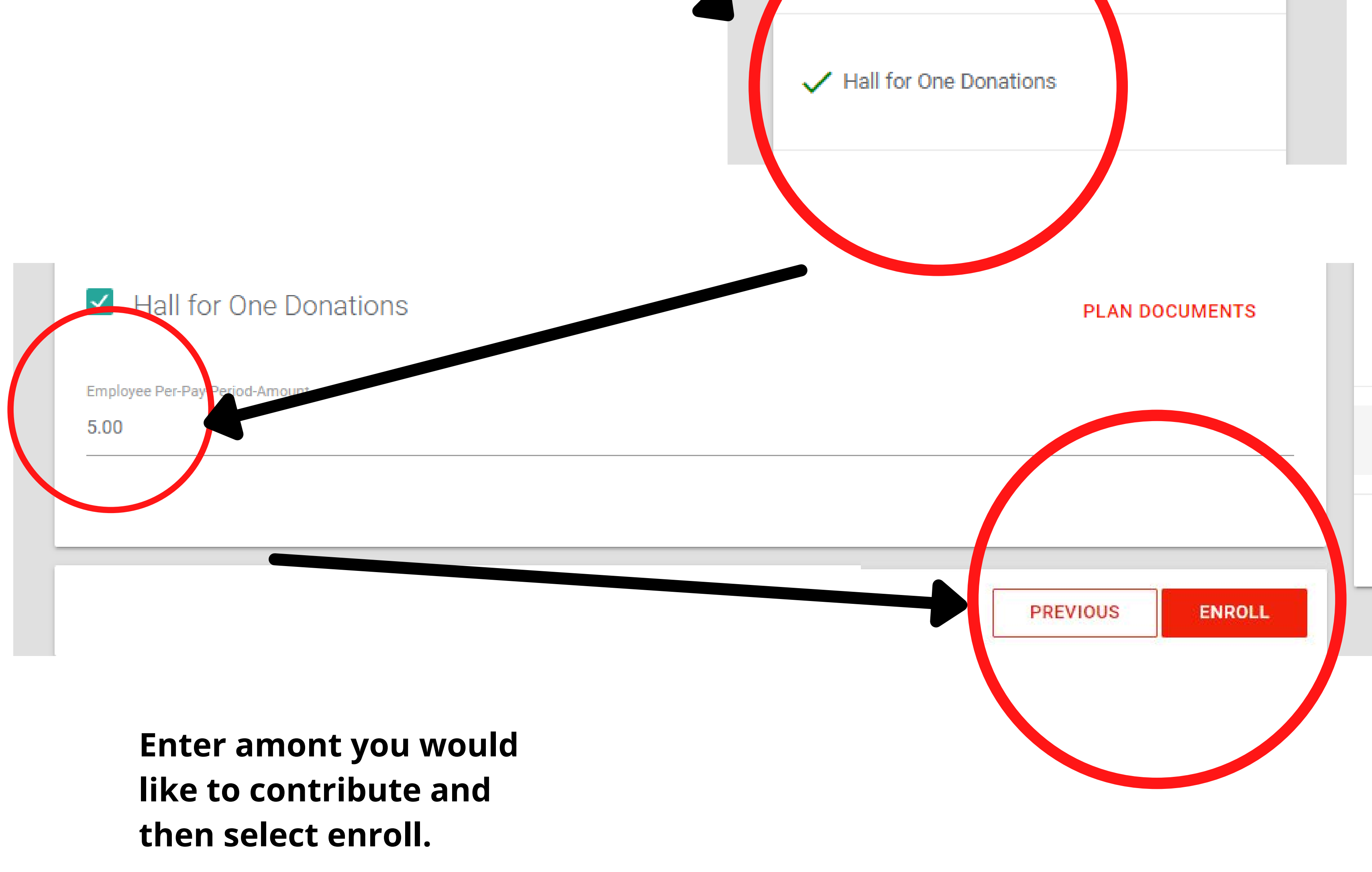